## Introduction to the LRC

Accessing LRC Resources in Your PJs

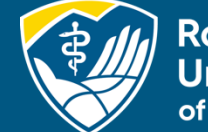

Rocky Mountain University of Health Professions

## Welcome to the Learning Resource Center for Rocky Mountain University of Health Professions

## **Objectives**

### Learn:

- How to navigate LibLynx
- How to use a Discovery Service
- How to find Full-Text
- Quick Intro to Citation Managers
- How to Contact Your Librarians

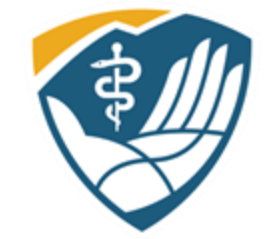

Karen Newmeyer, JD, MLS, AHIP LRC Director

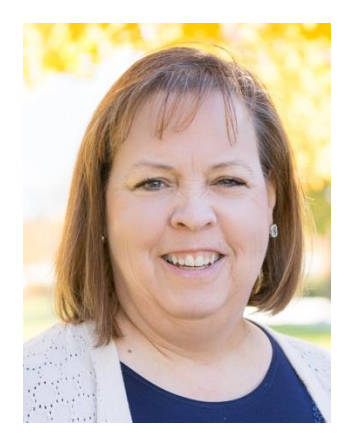

Caitlyn Towne-Anderson, MLIS, BA Assistant Librarian II

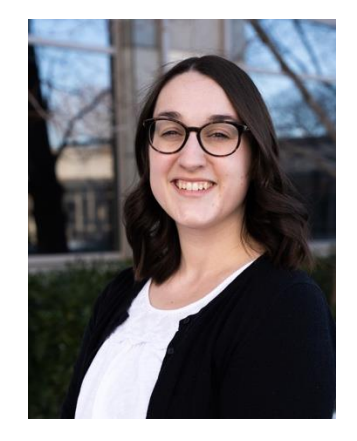

## Okta

## Okta, our Single-Sign in System, allows you to log into LibLynx seamlessly. Log into your Okta account and look for the LibLynx Chicklet

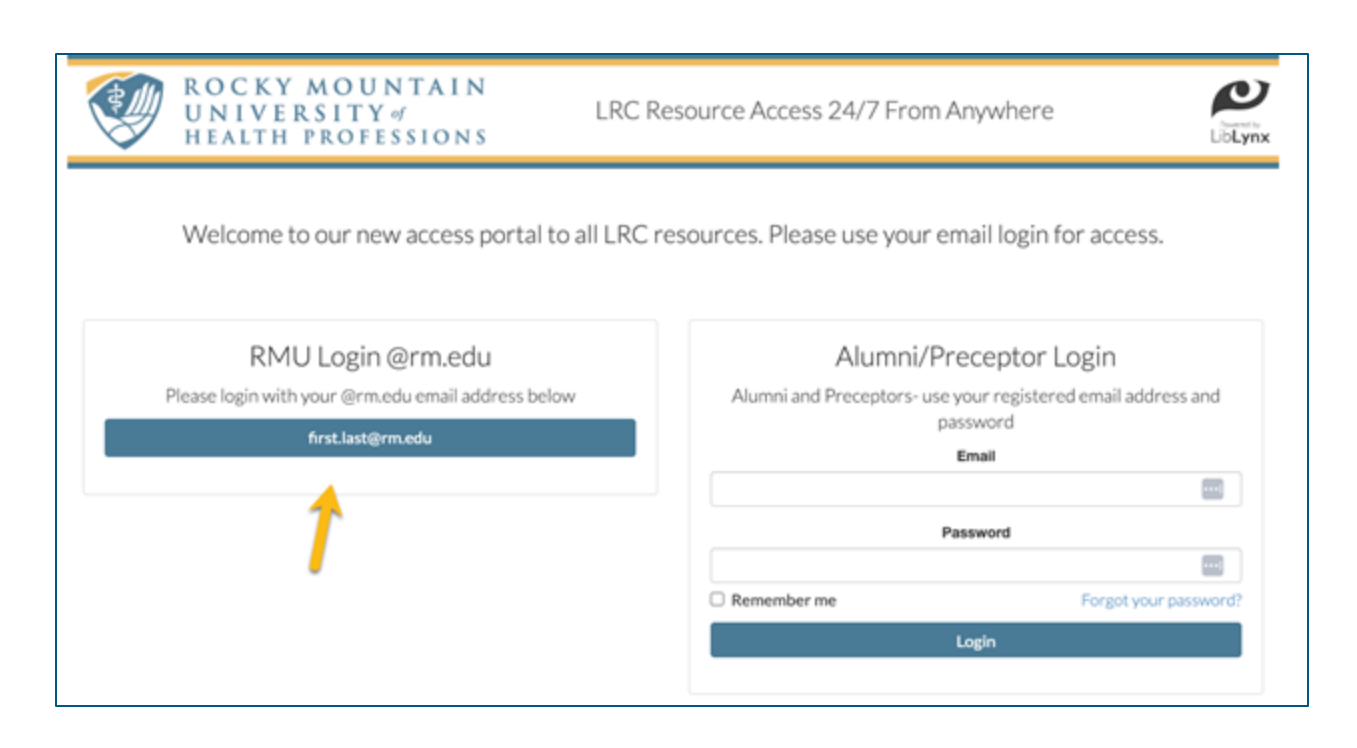

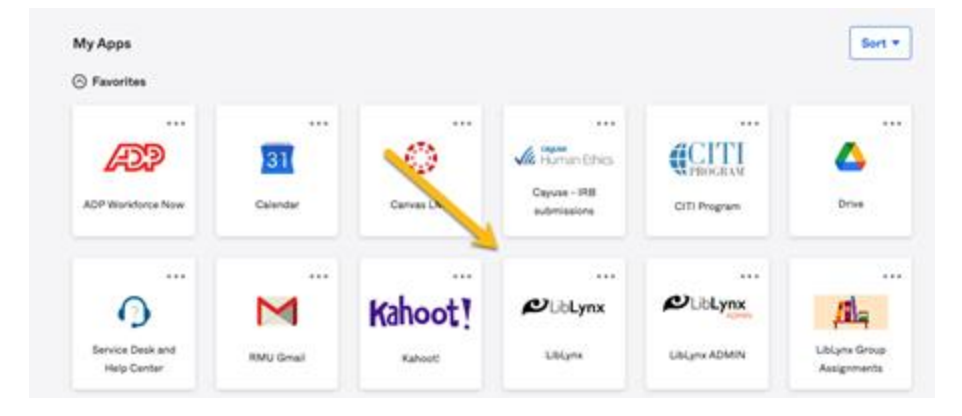

Since you have a rm.edu email address, click the left option. Your Okta account and rm.edu email address will remain active even after graduation. Continue to use this method to access library resources, although your status and access will change.

## LibLynx Gateway

From within the LibLynx Gateway, you will see resources specific to your program. Click on the white drop-down to open and close panels. Customize your portal. Move panels around by clicking and dragging. Open panels. Minimize panels you don't want to see all the time.

| Book a Librarian                                                                                                    |                                                            | Schedule Appointment                                                      |  |  |
|----------------------------------------------------------------------------------------------------|------------------------------------------------------------|---------------------------------------------------------------------------|--|--|
| Rocky Mountain<br>University                                                                                                    | LRC Resource Access 24/7 From Anyw                         | vhere                                                                     |  |  |
| Show -                                                                                                    |                                                            | 🐱 Contact Us 🛛 🛔 Karen Newmeyer (RMUoHP) 👻                                |  |  |
| Library Services 🌣 🔺                                                                                                    | Occupational Therapy                                       | Discovery Services                                                        |  |  |
| About Us                                                                                                    | ANATOMY RESOURCES                                          | EBSCO Discovery                                                           |  |  |
| The Library is pleased to bring you LibLynx. Now you can access our resources from anywhere through a single login!                         | BOOKS                                                      | <b>EBSCO</b> Discovery Service                                            |  |  |
| Library Staffed:                                                                                                    | DATABASES                                                  | Search across all datasets Search                                         |  |  |
| Monday - Friday 9 am - 5 pm MST<br>Except for major national holidays. However, we check our emails on<br>weekends, evenings, and holidays. | MULTI-MEDIA                                                | <ul> <li>Full Text (Online)</li> <li>Scholarly (Peer-Reviewed)</li> </ul> |  |  |
| Can't Find What You Need? We are happy to help. <ul> <li>Karen Newmeyer</li> </ul>                                                          | PROFESSIONAL ORGANIZATIONS                                 | Library Catalog via WorldCat Discovery                                    |  |  |
| <ul> <li>Monica Benavides (only available on weekends online)</li> <li>Caitlyn Towne-Anderson</li> </ul>                                    | SPECIALTY JOURNALS (included in an EBSCO Discovery search) | PubMed                                                                    |  |  |
| Email us at library@rm.edu                                                                                                    |                                                            | Google Scholar                                                            |  |  |

## **Program Panel**

On your program panel, you will see that resources are divided by resource type: Anatomy Resources, Books (not a comprehensive list of books), Databases, etc. Click on the name to open those resources.

| PhD Health Sciences/Doctor of Health Sciences/Master of 🏾 🌣 🔺<br>Health Sciences |  |  |  |  |
|----------------------------------------------------------------------------------|--|--|--|--|
| ANATOMY                                                                          |  |  |  |  |
| Market Stress Additional Anatomy Sites                                           |  |  |  |  |
| Anatomy.TV                                                                       |  |  |  |  |
| Netter's Anatomy Coloring Book, 3rd ed                                           |  |  |  |  |
| Thieme                                                                           |  |  |  |  |
| BOOKS                                                                            |  |  |  |  |
| DATABASES                                                                        |  |  |  |  |
| DISSERTATIONS                                                                    |  |  |  |  |
| MULTI-MEDIA                                                                      |  |  |  |  |
| SPECIALTY JOURNALS (included in an EBSCO Discovery Search)                       |  |  |  |  |

### **Discovery Services**

Under Discovery Services, you will see our two discovery services: EBSCO Discovery and World Cat Discovery. A discovery service searches multiple databases at once. If searching for something particular, you can search a specific database in your program panel or under Databases A–Z.

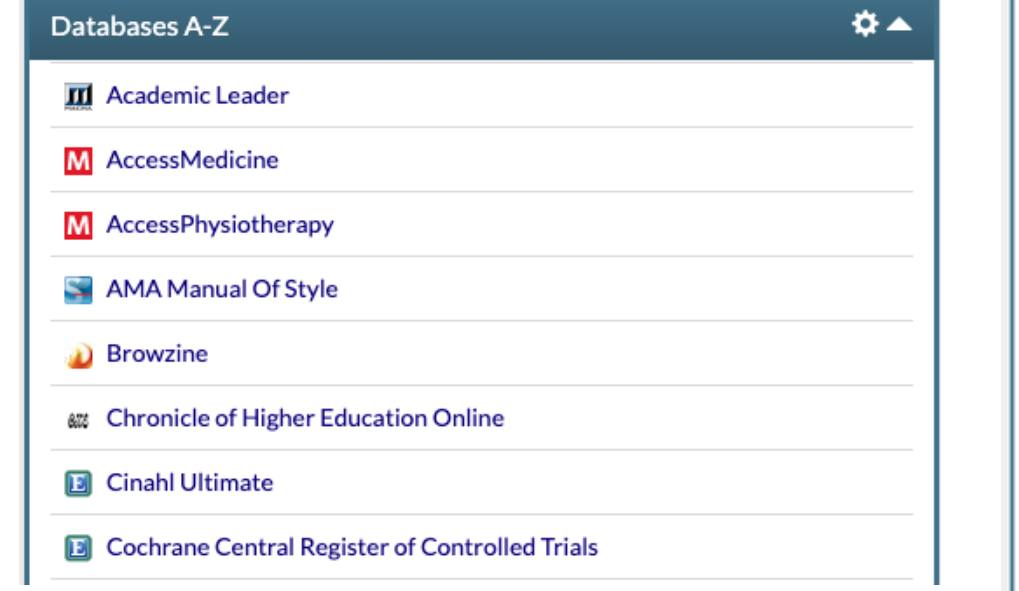

|       | Discovery Services                     | ¢.     |
|-------|----------------------------------------|--------|
|       | EBSCO Discovery                        |        |
| 2     | <b>EBSCO</b> Discovery Service         |        |
|       | Search across all datasets             | Search |
|       | Full Text (Online)                     |        |
|       | Scholarly (Peer-Reviewed)              |        |
|       | Library Catalog via WorldCat Discovery |        |
|       | PubMed                                 |        |
|       | Google Scholar                         |        |
| ANATO | DMY                                    |        |
| DATAE | SASES                                  |        |
| D CI  | NAHL Complete                          |        |
| 12 EB | MR/Cochrane Library                    |        |
| E EC  | RI Guidelines Trust                    |        |
| D Ed  | ucation Research Complete              |        |
| E En  | nbase                                  |        |
| E He  | ealth Business Elite                   |        |
| D M   | edLine Complete                        |        |
| 8 O   | rid                                    |        |
| PQ Pr | oQuest Dissertations & Theses Global   |        |

PubMed

## EBSCO Discovery vs. WorldCat Discovery

EBSCO searches around 85% of our collection, so if you want a broader search, EBSCO is a good search engine. You can also search WorldCat Discovery, which searches 100% of our collection. So why would you choose EBSCO over WorldCat? Because EBSCO is a better search engine than WorldCat. However, WorldCat does include our book collection, both print and online. Caution: be sure your search is limited to our collection, not Libraries Worldwide.

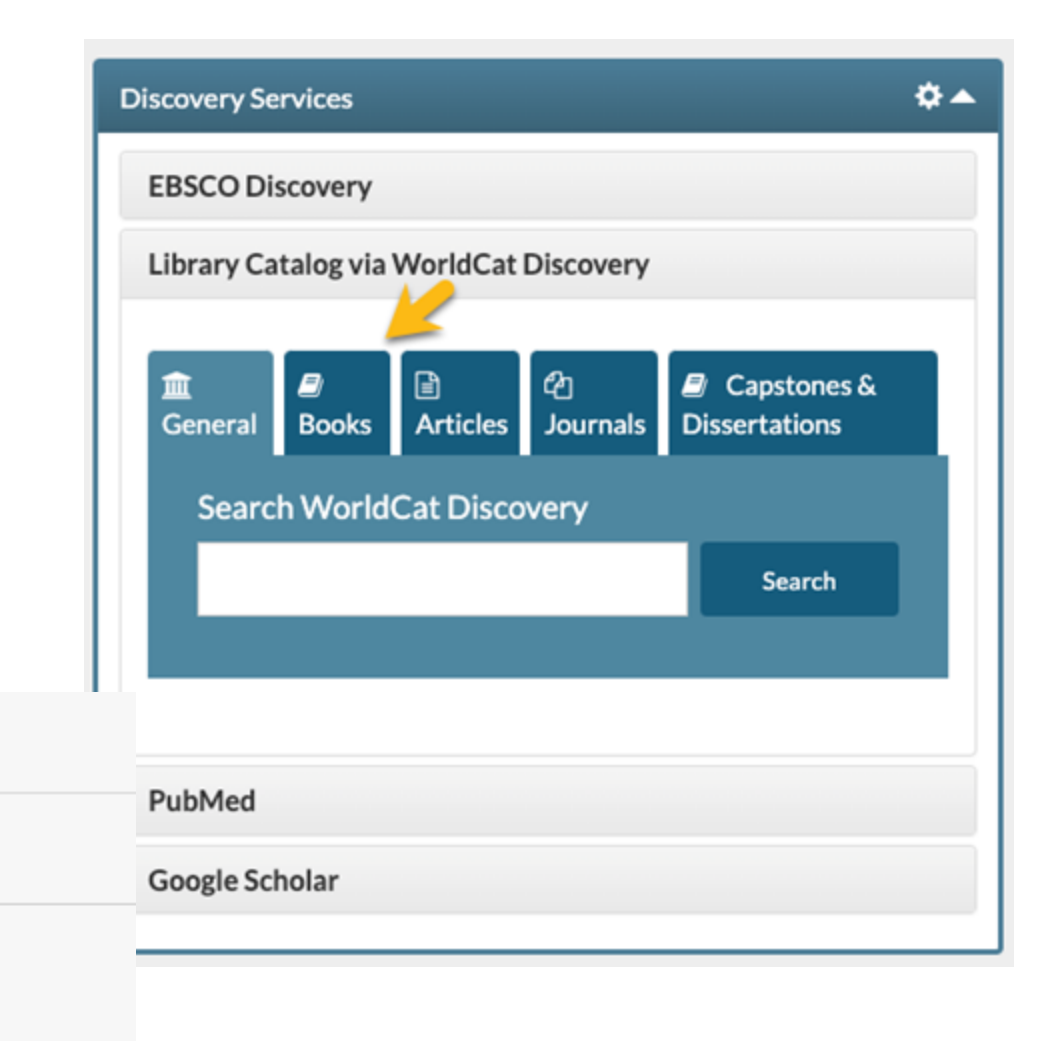

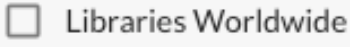

Search Results Display

Held By Library

 Rocky Mountain University of Health Professions

## PubMed & Google Scholar

Under discovery services, we also list PubMed and Google Scholar. You can enter a search from here or click on the icon to go to the database directly.

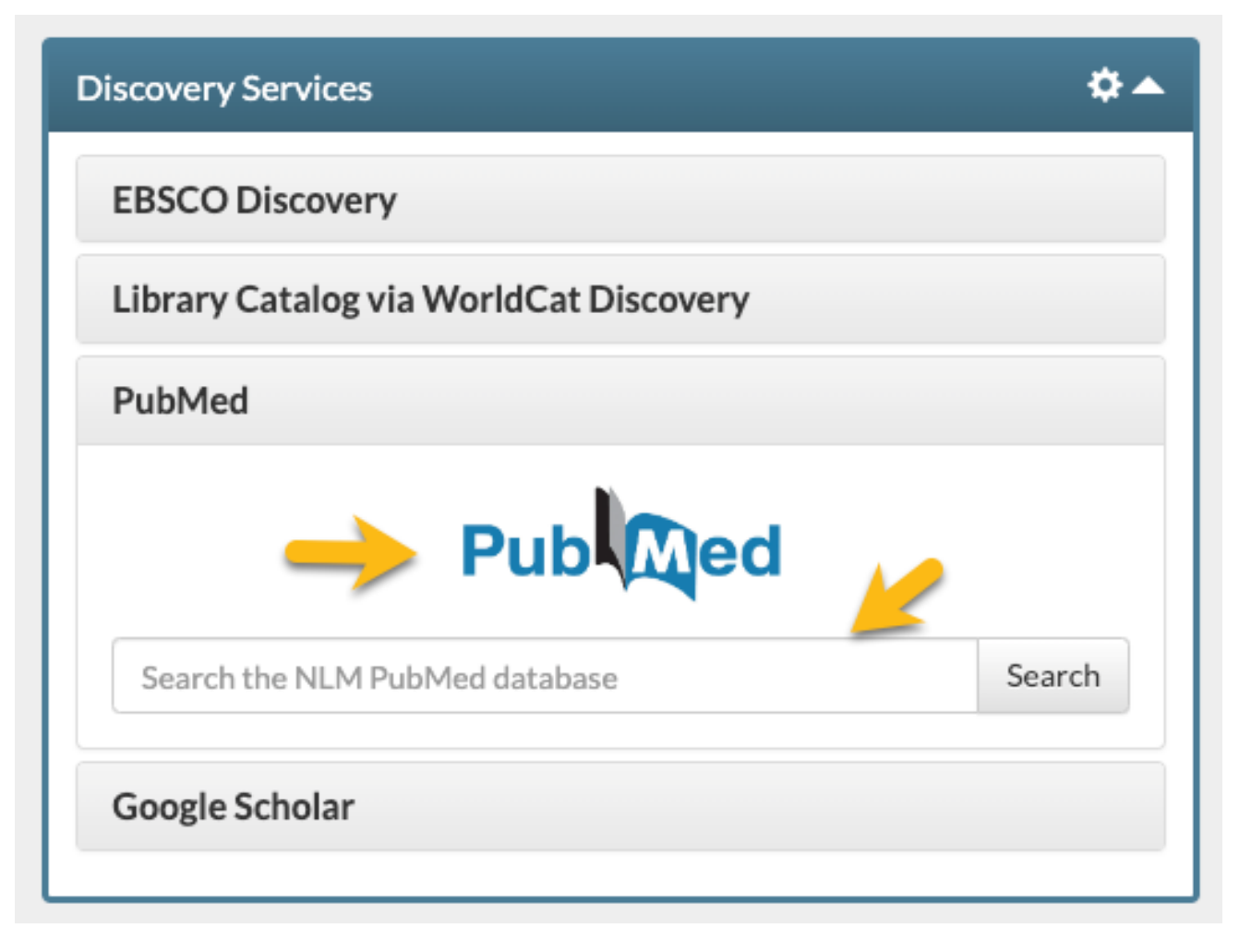

## So Many Databases, So Little Time

So, you have a research question. Where do you start? Here is how I (Karen Newmeyer) approach a question:

- 1. EBSCO Discovery is my first stop. It has good coverage and is a good search engine. (See the video/PowerPoint on Designing a Research Strategy for more on creating a search.)
- 2. Depending on the topic, my second stop would be PubMed. It is the best of all search engines and has some great tools to limit your search and make it more specific. (Again, see the video/PowerPoint on Designing a Research Strategy.)
- Be prepared to be shocked. My third stop would be Google Scholar, especially if you are dealing with educational and social science topics. There are some advanced search features. Overall, it is an awesome site.

## Finding Full-Text: EBSCO

As you search our paid subscriptions, you will generally see two options. Either "LibKey Instant PDF" or "Check for Full Text via LibKey Link."

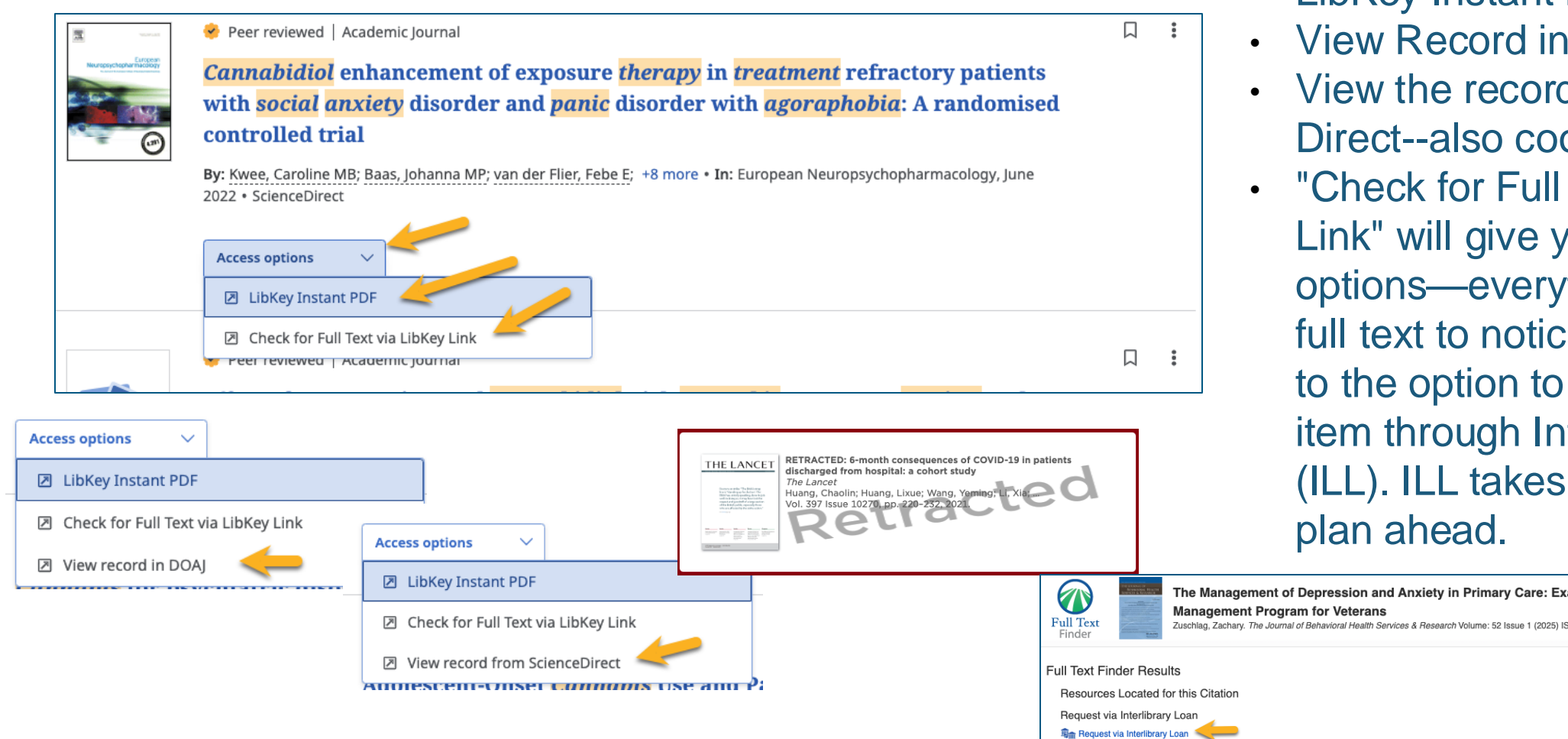

- LibKey Instant PDF—Yay!
- View Record in DOAJ—Yay!
- View the record from Science Direct--also cool.
- "Check for Full Text via LibKey Link" will give you some options—everything from the full text to notices of retraction to the option to request this item through Interlibrary loan (ILL). ILL takes a bit longer, so plan ahead.

## Finding Full-Text: PubMed and Google Scholar

What if you search PubMed, Google Scholar, or find an article through another source?

The Answer----LibKey Nomad!

This service we subscribe to operates as an extension on your browser. It works with Chrome, Edge, Firefox, and Safari. If you are using the RMU branded browser, look in the upper right-hand corner of your screen. Look for this green teardrop. It may be gray if it hasn't been activated. To activate, click the teardrop, and this box will appear. Search for Rocky Mountain University to activate.

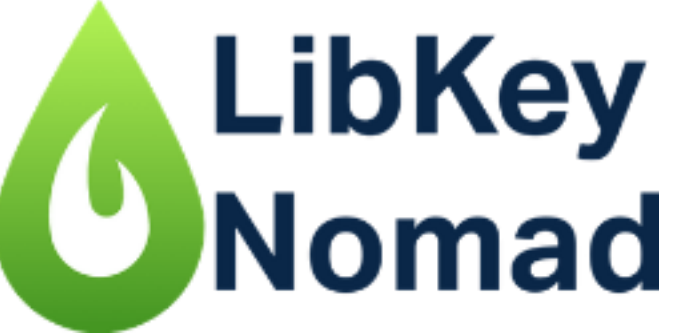

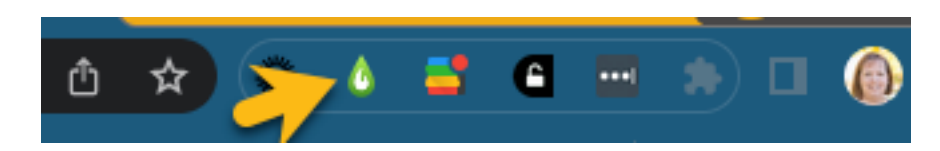

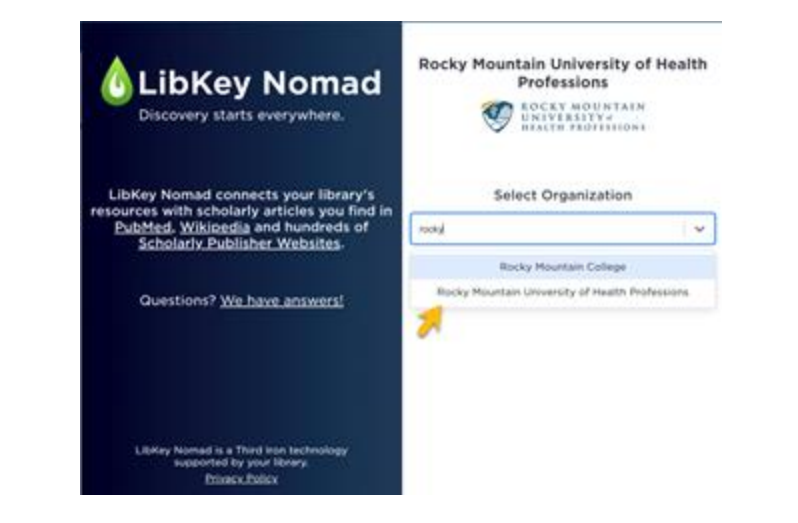

## Installing LibKey Nomad

If it isn't on your browser, go to <u>libkeynomad.com</u>, scroll down to find your browser, and download it for free.

|               | Choose your browser below to get started now: |  |         |          |  |         |          |  |
|---------------|-----------------------------------------------|--|---------|----------|--|---------|----------|--|
| <b>O</b> Chro | ome 🕹                                         |  | C Edge  | <u>+</u> |  | Firefox | ₹        |  |
| Brave         | <u>+</u>                                      |  | Vivaldi | <u>+</u> |  | Safari  | <u>+</u> |  |
|               |                                               |  |         |          |  |         |          |  |

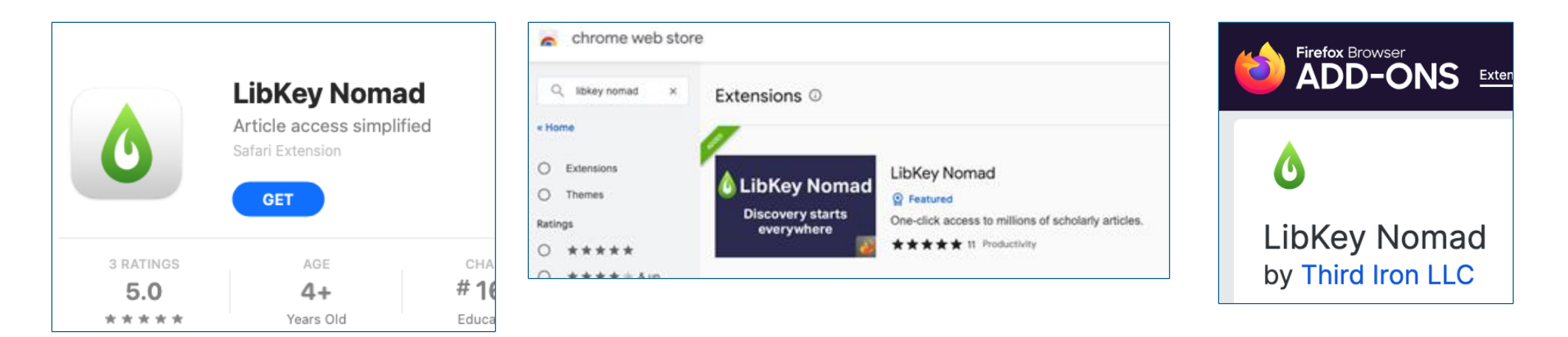

## What does LibKey Nomad do???

LibKey Nomad follows you wherever you go on the internet and will link you back to our paid full-text subscriptions. It works on PubMed, Wikipedia, and most publisher sites. If we don't have the full text in our subscriptions, it will give you a link to request it through interlibrary loan.

#### **PubMed**

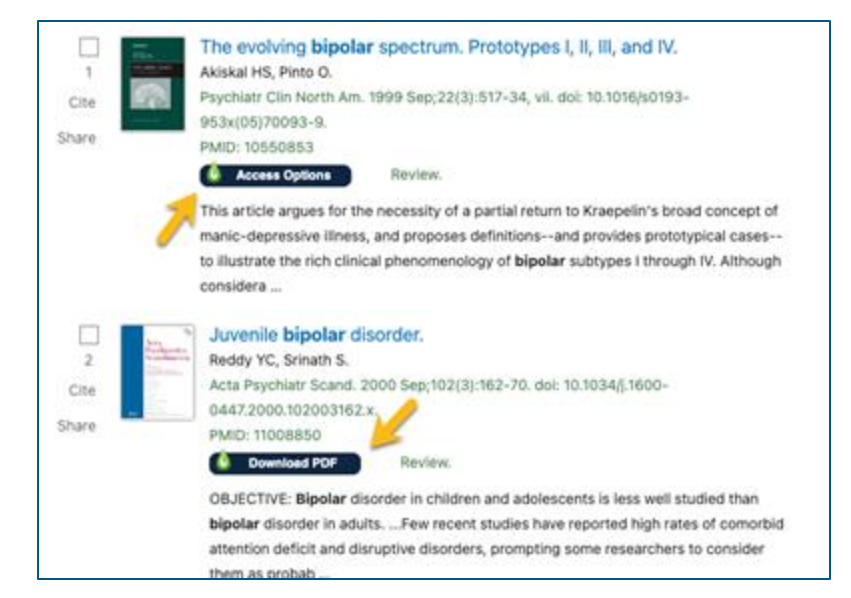

#### Wikipedia

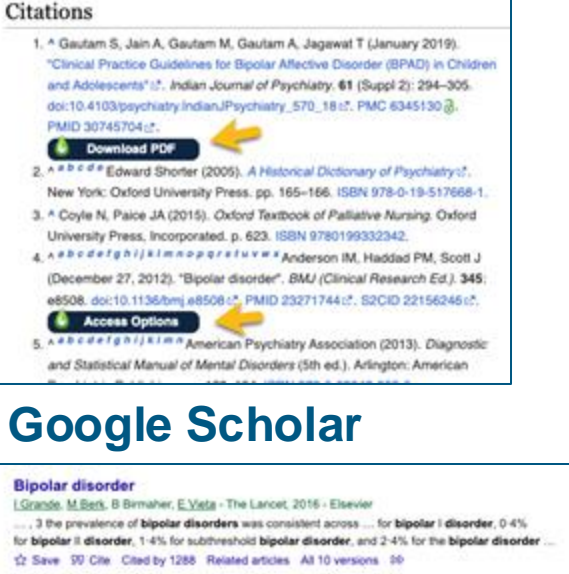

#### **Bipolar disorder**

**Bipolar disorder** 

B Müller-Geringhausen, A Berghöler, <u>M Bauer</u> - The Lancet. 2002 - Elsevier ... genes related to bipolar disorder. This difficulty in identifying specific genes might be partly due to an insufficient demanation of bipolar disorders from disorders of the bipolar spectrum, ... <u>v</u> Save 19 Cite. Cited by 544. Related articles. All 12 versions

#### **Publisher Sites**

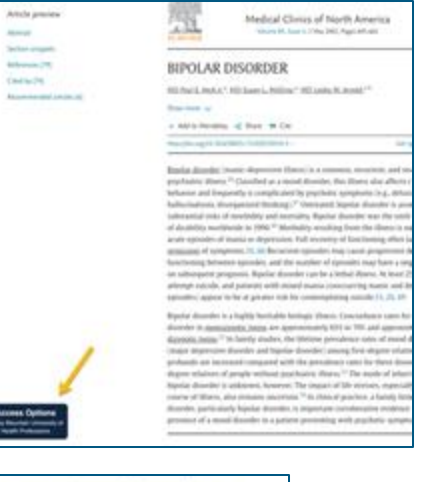

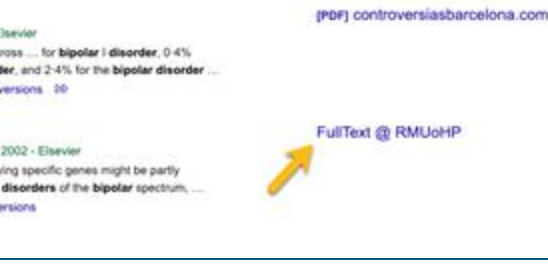

## **Library Services**

Note the Library Services offered in the LibLynx Gateway. Click here for:

- Our contact information
- Book a Librarian link
- EndNote download links & training videos
- Instructions for requesting items through Interlibrary Loan
- Instructions on downloading LibKey Nomad (in case you haven't done it yet.)
- Writing Resources, which includes the link to the Writing Center & the AMA Manual of Style
- Additional resources for information include downloading RMU branded templates, links to the online bookstore, training videos, and more.

|      | Library Services                                                                                                    | \$ |
|------|----------------------------------------------------------------------------------------------------|----|
|      | About Us                                                                                                    |    |
|      | The Library is pleased to bring you LibLynx. Now you can access our resources from anywhere through a single login!              |    |
|      | Library Staffed:                                                                                                    |    |
|      | Monday - Friday 9 am - 5 pm MST                                                                                                  |    |
|      | Except for major national holidays. However, we check our emails on weekends, evenings, and holidays.                            |    |
|      | Can't Find What You Need? We are happy to help.                                                                                  |    |
|      | <ul> <li>Karen Newmeyer</li> <li>Monica Benavides (only available on weekends online)</li> <li>Caitlyn Towne-Anderson</li> </ul> |    |
|      | Email us at library@rm.edu                                                                                                    |    |
|      | Book a Librarian                                                                                                    |    |
|      | EndNote 21                                                                                                    |    |
|      | Interlibrary Loan (ILL)Finding Full-Text                                                                                         |    |
|      | LibKey Nomad                                                                                                    |    |
|      | Question?                                                                                                    |    |
|      | Writing Resources                                                                                                    |    |
|      | Additional LRC Resources                                                                                                    |    |
| - 11 |                                                                                                    |    |

### EndNote

EndNote is a citation manager where you can collect citations, organize them, and import them into your document in the citation format of your choice. There are hundreds of citation managers, and you are free to use any of them, but we only support Endnote (because we are not superhuman).

If you are writing a capstone, a scholarly project, a dissertation, or a major writing assignment, you should use a citation manager. I recommend getting started sooner rather than later. You don't want to be halfway through writing your paper and have to go back and load all your resources into a citation manager. Contact the librarians for more information about EndNote.

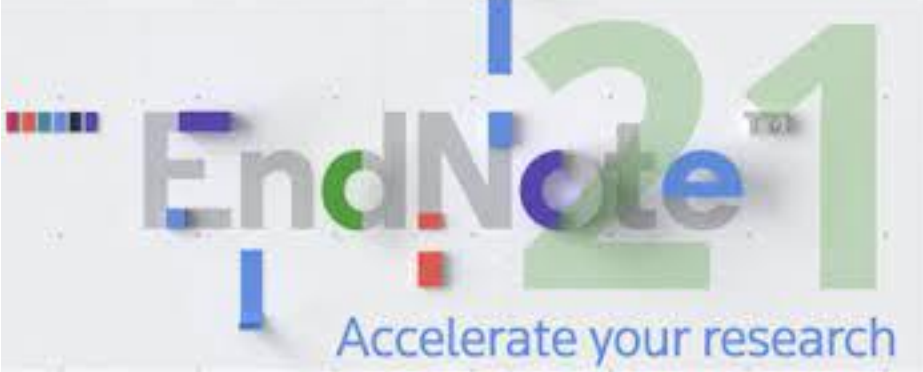

## UpToDate

A quick word about UpToDate (point-of-care software). It has a panel, but it will only show if you are in the PA, DMSc, or one of the nursing programs.

The first time you log in, it will prompt you to register. You don't have to register to use it, but if you want to use it on a mobile device, you have to register. You will set up a username and password, which will work on your mobile device for 90 days. You will get an email prompting you to renew, which is done by logging in through LibLynx.

Can you access UpToDate after graduation? No. Our contract with UpToDate is very specific and will not allow you to have access as an alumnus. Sorry.

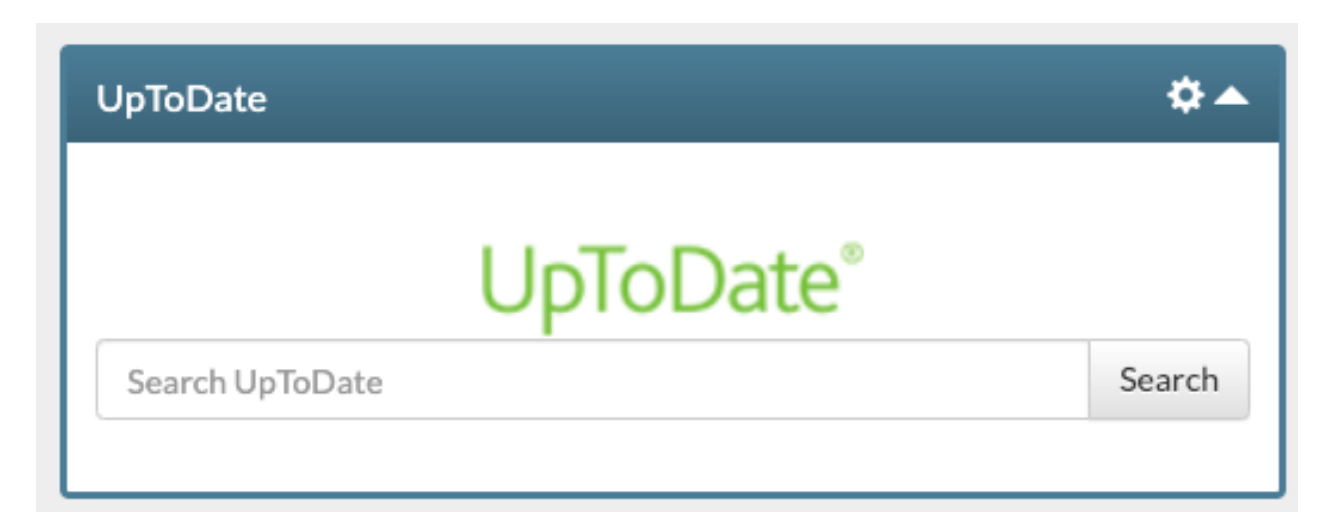

## More Videos/PowerPoints

For more information about how to run a search in our databases, we have created more in-depth videos/PowerPoint presentations on formulating a research strategy, searching using PubMed and EBSCO, and finding Full-Text. They are included in this module and posted in LibLynx under Library Services>Additional LRC Resources>LRC Training.

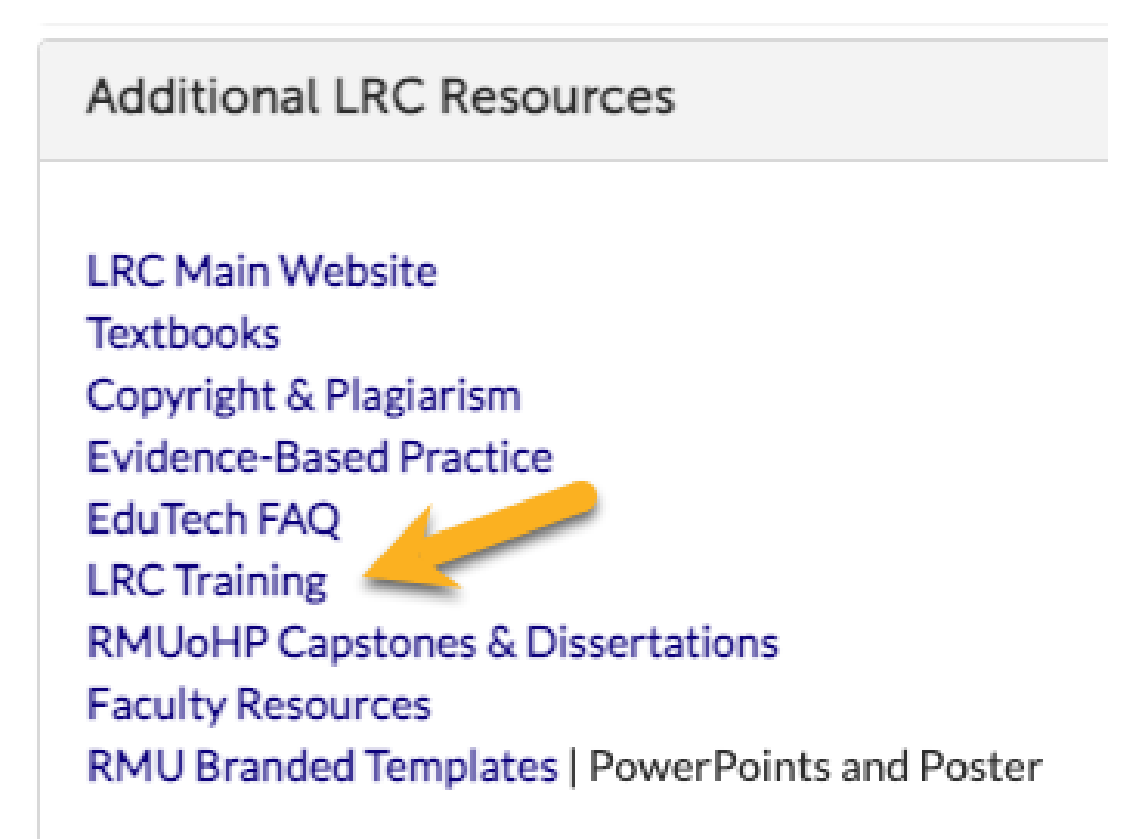

## Review

- In this PowerPoint, we covered:
- How to navigate LibLynx (you should be able to customize your panels and find the resources you need)
- How to use a Discovery Service (you should be able to choose a database/Discovery Service (such as EBSCO) and execute a basic search)
- How to find Full-Text (Look for the PDF or request through Interlibrary Loan; if you haven't downloaded LibKey Nomad, do it NOW. (You will thank me later)
- Quick Intro to Citation Managers (Endnote)
- How to Contact Your Librarians (In person, email, or Book a Librarian.)

Please review this PowerPoint if any of these items are missing from your memory bank.

## Librarian Contact information

## Email: library@rm.edu

RMU Help Center

Portals

Learning Resource Center

for Learning Resource Center

sing the options provided.

Writing Center

Welcome! You can raise a request

## Service Desk and Help Center: go to your Okta Dashboard

Service Desk and ... Help Center

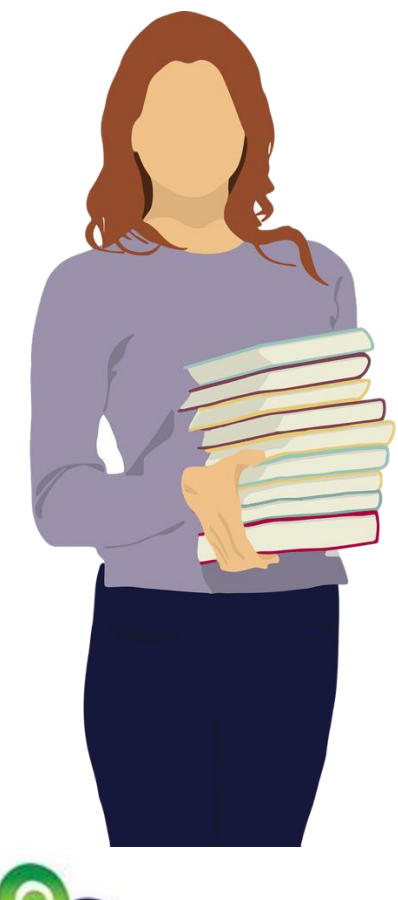

IT Help

Welcome to the new RMUoHP Help Center! First time here? Watch this brief demonstration video. Search the knowledgebase using the search bar above or click/tap on one of the chiclets below to get assistance with your

> Operations Find information related to Here you can raise a request for IT Operations or raise a request from the options provided.

Rocky Mountain

University

Book a Book time with a librarian for one-on-one, uninterrupted assistance.

from the options provided. Affiliation Approval.

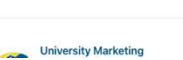

Up Next:

# Read either the following PowerPoints or watch the videos:

- Choose Your Search Engine
- Developing a Research Strategy: PubMed
- The Tinker Toy Method of Research
- Finding Full-Text
- Optional: Additional Databases

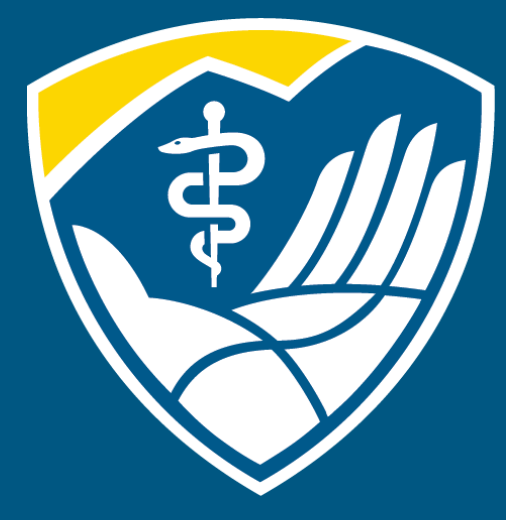

## Rocky Mountain University of Health Professions

1800 S. Novell Place, Provo, Utah 84606 | 801.375.5125 | rm.edu